# 20.1. ПРОВЕРКА ДАННЫХ ПЕРЕД ЗАПУСКОМ ГИИС ДМДК

### Обработка доступна в подсистеме «ГИИС ДМДК»

| ŵ            | Главное                |                           |                    |
|--------------|------------------------|---------------------------|--------------------|
| 1            | Предприятие            |                           |                    |
| -            | Покупка                | Список УИН / ИНП          | Начальное з        |
| _            | Totyma                 | 0                         | Проверка дан       |
|              | Склад                  | Справочники               | Подготовка дан     |
| <sup>0</sup> | Продажа опт            | Виды партий ГИИС          | Подготовка данн    |
| A            | Финансы                | Контрагенты               | Ввод остатков по   |
|              | Ψ manobi               | Номенклатура              | Ввод остатков агр  |
| 1            | Справочники            | ОКПД 2                    | Присвоение УИН о   |
| -            | Маркетинг и            | Типы драгоценных металлов | Развеска УИН       |
| -            | ценообразование        | Типы изделий              | Заполнить данные   |
| р,           | Производство           | Типы камней               |                    |
|              |                        |                           | Настройки          |
| →U           | давальческие материалы |                           | Настройки обмена   |
| *            | Фин мониторинг         |                           | Настройки электрон |
| ш            | Аналитика              |                           |                    |
| •            | Интернет-магазин       |                           |                    |
| 1            | Рабочее место          |                           |                    |
|              | товароведа             |                           |                    |
|              | Продажа розница        |                           |                    |
| 8            | Настройка и            |                           |                    |
| -            | администрирование      |                           |                    |
| ø            | ГИИС ДМДК              |                           |                    |

Обработка позволяет проверить и заполнить обязательные для отправки в личный кабинет ГИИС ДМДК данные в справочниках «Контрагенты», «Договоры контрагентов» и «Номенклатура».

| Проверя  | ы 🏹 Пр          | ооверка данных перед<br>ые  | запуском ГИИС      | : дмдк         |                        |                  |                  |            |                 |
|----------|-----------------|-----------------------------|--------------------|----------------|------------------------|------------------|------------------|------------|-----------------|
| 🗹 Контра | агенты 🗹 Дог    | оворы 🗹 Номенклатура 🛛 Пр   | оверить            |                |                        |                  |                  |            |                 |
| Контраг  | енты Договој    | ры Номенклатура             |                    |                |                        |                  |                  |            |                 |
| ∨ Отб    | боры            |                             | <b>`</b>           |                |                        |                  |                  |            |                 |
| Доб      | авить новый эл  | емент Сгруппировать усл     | овия Удалить       | <b>↑ ↓</b>     | Свойства элемента поль | зовательских нас | строек           |            | Еще 🗸           |
|          | Представл       | ение                        |                    |                |                        |                  |                  |            |                 |
|          | ⊖ Отбор         |                             |                    |                |                        |                  |                  |            |                 |
|          | -               | Контрагент                  |                    |                | Равно                  |                  |                  |            |                 |
|          | -               | Юр физ лицо                 |                    |                | Равно                  |                  |                  |            |                 |
|          | -               | Дата первого документа      |                    | Равно          | Произ                  | звольная дата    |                  |            |                 |
|          | -               | Дата последнего документа   |                    | Равно          | Произ                  | звольная дата    |                  |            |                 |
|          | -               | Исключен из интеграции СГИИ | сдмдк              |                | Равно                  |                  | Ложь             |            |                 |
|          | -               | Количество документов       |                    |                | Равно                  |                  |                  |            |                 |
| Контраг  | енты с незаполн | ненными ИНН, КПП или ОГРН:  |                    |                |                        |                  |                  |            |                 |
| Филы     | тровать по отбо | рам 🗍 🗍 🗍 🗇                 | 🛃 Установить отмет | гку по отборам | Заполнить по данным о  | сервиса DaData   | Поместить в искл | тючения    | Еще -           |
|          | Контрагент      | Родитель                    | ИНН                | КПП            | ОГРН                   |                  | Дата документа   |            | Количество доку |
|          |                 |                             |                    |                |                        |                  | первого          | последнего |                 |
|          |                 |                             |                    |                |                        |                  |                  |            |                 |
|          |                 |                             |                    |                |                        |                  |                  |            |                 |

В форме обработки требуется отметить флажками проверяемые данные и нажать кнопку

«Проверить».

Важно!!! Сбор данных может занимать длительное время.

В зависимости от выставленных флажков вам будут отображаться закладки с данными которые требуется заполнить.

#### Закладка «Контрагенты»

| Кон                                                                               | нтрагент | ты (87) Договоры (78) Номенклатура (559)                                                                                                    |                                                                   |                                                                                   |                                                           |                   |          |                                                                                             |                       |                                                                                                    |                                                                                                    |                                                                    |           |                                                                                                    |
|-----------------------------------------------------------------------------------|----------|----------------------------------------------------------------------------------------------------|-------------------------------------------------------------------|-----------------------------------------------------------------------------------|-----------------------------------------------------------|-------------------|----------|---------------------------------------------------------------------------------------------|-----------------------|----------------------------------------------------------------------------------------------------|----------------------------------------------------------------------------------------------------|--------------------------------------------------------------------|-----------|----------------------------------------------------------------------------------------------------|
| ~                                                                                 | Отбор    | ры                                                                                                    |                                                                   |                                                                                   |                                                           |                   |          |                                                                                             |                       |                                                                                                    |                                                                                                    |                                                                    |           |                                                                                                    |
|                                                                                   | Добав    | ить новый элемент Сгруппировать условия                                                                                                    | Удалить 🚹 💠                                                       | Свойства эл                                                                       | емента пользовател                                        | ьских настрое     | ек       |                                                                                             |                       |                                                                                                    |                                                                                                    |                                                                    |           |                                                                                                    |
|                                                                                   |          | Поле                                                                                                    |                                                                   |                                                                                   | Вид сравнения                                             |                   |          | Зн                                                                                          | ачение                |                                                                                                    |                                                                                                    | Д                                                                  | ата       |                                                                                                    |
|                                                                                   |          | ⊖ Отбор                                                                                                    |                                                                   |                                                                                   |                                                           |                   |          |                                                                                             |                       |                                                                                                    |                                                                                                    |                                                                    |           |                                                                                                    |
|                                                                                   |          | — Контрагент                                                                                                    |                                                                   |                                                                                   |                                                           | Равно             |          |                                                                                             |                       |                                                                                                    |                                                                                                    |                                                                    |           |                                                                                                    |
|                                                                                   |          | 👄 Юр физ лицо                                                                                                    |                                                                   |                                                                                   |                                                           | Равно             |          |                                                                                             |                       |                                                                                                    |                                                                                                    |                                                                    |           |                                                                                                    |
|                                                                                   |          | <ul> <li>Дата первого документа</li> </ul>                                                                                                    |                                                                   |                                                                                   | Равно                                                     |                   |          | Пр                                                                                          | оизвольная д          | ата                                                                                                    |                                                                                                    |                                                                    |           |                                                                                                    |
|                                                                                   |          | <ul> <li>Дата последнего документа</li> </ul>                                                                                                    |                                                                   |                                                                                   | Равно                                                     |                   |          | Пр                                                                                          | оизвольная д          | ата                                                                                                    |                                                                                                    |                                                                    |           |                                                                                                    |
|                                                                                   |          | <ul> <li>Исключен из интеграции СГИИСДМДК</li> </ul>                                                                                                    |                                                                   |                                                                                   |                                                           | Равно             |          |                                                                                             |                       |                                                                                                    | Ложь                                                                                                 |                                                                    |           |                                                                                                    |
|                                                                                   |          | <ul> <li>Количество документов</li> </ul>                                                                                                    |                                                                   |                                                                                   |                                                           | Равно             |          |                                                                                             |                       |                                                                                                    |                                                                                                    |                                                                    |           |                                                                                                    |
| Кон                                                                               | нтрагент | ты с незаполненными ИНН, КПП или ОГРН:                                                                                                    |                                                                   |                                                                                   |                                                           |                   |          |                                                                                             |                       |                                                                                                    |                                                                                                    |                                                                    |           |                                                                                                    |
| 4                                                                                 | Фильтро  | овать по отборам 🗍 🗍 🖉 Устано                                                                                                    | вить отметку по отборам                                           | Заполнить                                                                         | по данным сервиса                                         | DaData            | Поместит | гь в ис                                                                                     | ключения              | Удалить из спи                                                                                                    | иска записанных и                                                                                    | исключенных кон                                                    | трагентов |                                                                                                    |
|                                                                                   |          |                                                                                                    | -                                                                 |                                                                                   |                                                           |                   |          |                                                                                             |                       | -                                                                                                    |                                                                                                    |                                                                    |           |                                                                                                    |
|                                                                                   |          | Контрагент                                                                                                    | Родитель                                                          | ИНН                                                                               | кпп                                                       | OFPH              |          |                                                                                             |                       | Дата докумен                                                                                                    | та                                                                                                   | Количество                                                         | Исключен  | Тип                                                                                                    |
|                                                                                   |          | Контрагент                                                                                                    | Родитель                                                          | ИНН                                                                               | КПП                                                       | ОГРН              |          |                                                                                             |                       | Дата докумен<br>первого                                                                                                   | та последнего                                                                                        | Количество<br>документов                                           | Исключен  | Тип                                                                                                    |
|                                                                                   |          | контрагент<br>пр пр пр                                                                                                    | Родитель<br>Физические лица                                       | ИНН<br>69                                                                         | кпп                                                       | ОГРН              |          | 7                                                                                           |                       | Дата докумен<br>первого<br>24.03.2020                                                                                     | та<br>последнего<br>24.03.2020                                                                       | Количество<br>документов<br>1                                      | Исключен  | Тип<br>Физ. лицо                                                                                                    |
| (                                                                                 |          | контрагент<br>пр пр пр<br>Иванов Иван Иванович                                                                                                    | Родитель<br>Физические лица<br>Физические лица                    | инн<br>69                                                                         | кпп                                                       | ОГРН              |          | ?                                                                                           |                       | Дата докумен<br>первого<br>24.03.2020                                                                                     | та<br>последнего<br>24.03.2020                                                                       | Количество<br>документов<br>1                                      | Исключен  | Тип<br>Физ. лицо<br>Физ. лицо                                                                                                    |
| (                                                                                 |          | контратент<br>пр пр пр<br>Иванов Иван Иванович<br>Иванов Иван Иванович12                                                                                                    | Родитель<br>Физические лица<br>Физические лица<br>Физические лица | 69                                                                                | клп                                                       | OFPH              |          | ?                                                                                           |                       | Дата докумен<br>первого<br>24.03.2020                                                                                     | та<br>последнего<br>24.03.2020                                                                       | Количество<br>документов<br>1                                      | Исключен  | Тип<br>Физ. лицо<br>Физ. лицо<br>Физ. лицо                                                                                       |
| (                                                                                 |          | контрагент<br>пр пр пр<br>Иванов Иван Иванович<br>Иванов Иван Иванович12<br>Тест Валюта                                                                                                    | Родитель<br>Физические лица<br>Физические лица<br>Физические лица | 69                                                                                | KNN                                                       | OFPH              |          | ?                                                                                           |                       | Дата докумен<br>первого<br>24.03.2020<br>16.06.2020                                                                       | та<br>последнего<br>24.03.2020<br>16.06.2020                                                         | Количество<br>документов<br>1<br>2                                 | Исключен  | Тип<br>Физ. лицо<br>Физ. лицо<br>Физ. лицо<br>Юр. лицо                                                                           |
|                                                                                   |          | контрагент<br>пр пр пр<br>Иванов Иван Иванович<br>Иванов Иван Иванович12<br>Тест Валюта<br>ТВЕРСКОЕ ОТДЕЛЕНИЕ N8607 ПАО СБЕРБАНК                                                                                                    | Родитель<br>Физические лица<br>Физические лица<br>Физические лица | инн<br>69<br>77070838                                                             | KNN<br>695202001                                          | ОГРН              |          | ?<br>?<br>?<br>?                                                                            |                       | Дата докумен<br>первого<br>24.03.2020<br>16.06.2020<br>01.05.2020                                                         | та<br>последнего<br>24.03.2020<br>16.06.2020<br>31.07.2020                                           | Количество<br>документов<br>1<br>2<br>117                          | Исключен  | Тип<br>Физ. лицо<br>Физ. лицо<br>Физ. лицо<br>Юр. лицо<br>Юр. лицо                                                               |
|                                                                                   |          | контрагент<br>пр пр пр<br>Иванов Иван Иванович<br>Иванов Иван Иванович<br>Иванов Иван Иванович12<br>Тест Валота<br>ТВЕРСКОЕ ОТДЕЛЕНИЕ №607 ПАО СБЕРБАНК<br>ООО "Орбита"                                                                                                    | Родитель<br>Физические лица<br>Физические лица<br>Физические лица | ИНН<br>69<br>77070838<br>69080054                                                 | KNN<br>695202001<br>690801001                             | огрн              |          | ?<br>?<br>?<br>?<br>?                                                                       |                       | Дата докумен<br>первого<br>24.03.2020<br>16.06.2020<br>01.05.2020<br>07.05.2020                                           | та<br>последнего<br>24.03.2020<br>16.06.2020<br>31.07.2020<br>07.05.2020                             | Количество<br>документов<br>1<br>2<br>117<br>1                     | Исключен  | Тип<br>Физ. лицо<br>Физ. лицо<br>Физ. лицо<br>Юр. лицо<br>Юр. лицо<br>Юр. лицо                                                   |
|                                                                                   |          | Контрагент<br>пр пр пр<br>Иванов Иван Иванович<br>Иванов Иван Иванович<br>Иванов Иван Иванович<br>Иванов Иван Иванович<br>Иванов Иван Иванович<br>Твег Валюта<br>Твег СКОЕ ОТДЕЛЕНИЕ N8607 ПАО СБЕРБАНК<br>ООО "Орбита"<br>ООО "ЧОП "Защита"                                                             | Родитель<br>Физические лица<br>Физические лица<br>Физические лица | ИНН<br>69<br>77070838<br>69080054<br>69080047                                     | KNN<br>695202001<br>690801001<br>690801001                | огрн              |          | ?<br>?<br>?<br>?<br>?                                                                       | Записать              | Дата документ<br>первого<br>24.03.2020<br>16.06.2020<br>01.05.2020<br>07.05.2020<br>07.05.2020                            | та<br>аследнего<br>24.03.2020<br>16.06.2020<br>31.07.2020<br>07.05.2020<br>17.07.2020                | Количество<br>документов<br>1<br>2<br>117<br>1<br>3                | Исключен  | Тип<br>Физ. лицо<br>Физ. лицо<br>Физ. лицо<br>Юр. лицо<br>Юр. лицо<br>Юр. лицо                                                   |
|                                                                                   |          | контратент<br>пр пр пр<br>Иванов Иван Иванович<br>Иванов Иван Иванович<br>Иванов Иван Иванович<br>Тест Валюта<br>ТвЕРСКОЕ ОТДЕЛЕНИЕ №607 ПАО СБЕРБАНК<br>ООО "ФОП "Защита"<br>Индивидуальный предприниматель Румянцев Димгр                                                                              | Родитель<br>Физические лица<br>Физические лица<br>Физические лица | ИНН<br>69<br>77070838<br>69080054<br>69080047<br>44010504                         | KTIIT<br>695202001<br>699001001<br>699001001              | OFPH<br>310443716 | 68       | ?<br>?<br>?<br>?<br>?                                                                       | <u>Записать</u><br>ОК | Дата докумен<br>первого<br>24.03.2020<br>16.06.2020<br>01.05.2020<br>07.05.2020<br>07.05.2020<br>07.05.2020               | та<br>последнего<br>24.03.2020<br>16.06.2020<br>31.07.2020<br>07.05.2020<br>17.07.2020               | Количество<br>документов<br>1<br>2<br>117<br>1<br>3<br>2<br>2      | Исключен  | Тип<br>Физ. лицо<br>Физ. лицо<br>Физ. лицо<br>Юр. лицо<br>Юр. лицо<br>Юр. лицо<br>Физ. лицо                                      |
| )<br>)<br>)<br>)<br>)<br>)<br>)<br>)<br>)<br>)                                    |          | контратент<br>пр пр пр<br>Иванов Иван Иванович<br>Иванов Иван Иванович<br>Иванов Иван Иванович<br>Тест Валюта<br>Тест Валюта<br>Тест Валюта<br>Тест Валюта<br>ВЕРСКОЕ ОТДЕЛЕНИЕ N8607 ПАО СБЕРБАНК<br>ООО "ФОП "Защита"<br>Индивидуальный предприниматель Румянцев Дмитр<br>ИП Халеева Елена Геннадъевна | Родитель<br>Физические лица<br>Физические лица<br>Физические лица | ИНН<br>69<br>77070838<br>69080054<br>69080047<br>44010504<br>44150119             | KUIU<br>695202001<br>690801001<br>690801001               | OFPH<br>310443716 | 68       | ?<br>?<br>?<br>?<br>?<br>?<br>?<br>?<br>?<br>?                                              | <u>Записать</u><br>ОК | Дата докумен<br>первого<br>24.03.2020<br>16.06.2020<br>01.05.2020<br>07.05.2020<br>07.05.2020<br>07.05.2020               | та<br>последнего<br>24.03.2020<br>16.06.2020<br>31.07.2020<br>07.05.2020<br>17.07.2020               | Количество<br>документов<br>1<br>2<br>117<br>1<br>3<br>2<br>2      | Исключен  | Тип<br>Физ. лицо<br>Физ. лицо<br>Физ. лицо<br>Юр. лицо<br>Юр. лицо<br>Юр. лицо<br>Физ. лицо<br>Физ. лицо                         |
| )<br>(<br>(<br>(<br>(<br>(<br>(<br>(<br>(<br>(<br>(<br>(<br>(<br>(<br>()))))))))) |          | Контратент<br>пр пр пр<br>Иванов Иван Иванович<br>Иванов Иван Иванович<br>Иванов Иван Иванович<br>Тест Валюта<br>ТЕЕРСКОЕ ОТДЕЛЕНИЕ №607 ПАО СБЕРБАНК<br>ООО "Орбита"<br>ООО "ЧОП "Защита"<br>Индивидуальный предприниматель Румянцев Дмитр<br>И Халеева Елека Сенкадьевна<br>ООО "Пакса Трейдинг"       | Родитель<br>Физические лица<br>Физические лица<br>Физические лица | ИНН<br>69<br>77070838<br>69080054<br>69080047<br>44010504<br>44150119<br>77168833 | K/II/<br>695202001<br>690801001<br>690801001<br>441545001 | огрн<br>310443716 | 68       | ?<br>?<br>?<br>?<br>?<br>?<br>?<br>?<br>?<br>?<br>?<br>?<br>?<br>?<br>?<br>?<br>?<br>?<br>? | <u>Записать</u><br>ОК | Дата докумен<br>первого<br>24.03.2020<br>16.06.2020<br>01.05.2020<br>07.05.2020<br>07.05.2020<br>07.05.2020<br>03.06.2020 | та<br>последнего<br>24.03.2020<br>16.06.2020<br>31.07.2020<br>07.05.2020<br>17.07.2020<br>17.07.2020 | Количество<br>документов<br>1<br>2<br>117<br>1<br>3<br>2<br>2<br>3 | Исключен  | Тип<br>Физ. лицо<br>Физ. лицо<br>Юр. лицо<br>Юр. лицо<br>Юр. лицо<br>Юр. лицо<br>Юр. лицо<br>Физ. лицо<br>Физ. лицо<br>Физ. лицо |

В шапке отражается количество элементов справочника «Контрагенты», в которых требуется заполнить информацию о ИНН, КПП, ОГРН. Далее можно заполнять таблицу отборов, которая служить для фильтрации и отметки данных в таблице контрагентов.

В таблице контрагентов можно заполнять данные о ИНН, КПП, ОГРН вручную или автоматически с использованием сервиса «DaData».

Кнопки на командной панели таблицы контрагентов:

Фильтровать по отборам - показать только контрагентов, соответствующих условиям отбора

💷 💷 - сортировать данные по выделенной колонке.

- установить или снять флаг во всех строках для дальнейшей групповой обработки

Установить отметку по отборам - установить флаг во всех строках, соответствующих условиям отбора

Заполнить по данным сервиса DaData - произвести поиск данных контрагента в сервисе «DaData» по ИНН, ОГРН или наименованию и заполнить по ним ИНН, КПП, ОГРН в базе.

Поместить в исключения - заполнить флаг «Исключен из интеграции с ГИИС ДМДК» в отмеченных контрагентах для дальнейшего исключения из обмена с ГИИС ДМДК.

Удапить из списка записанных и исключенных контрагентов - удалить из таблицы строки с контрагентами, помещенными в исключения или с заполненными ИНН, КПП, ОГРН.

Изменение данных в таблице вручную:

Для открытия карточки контрагента двойной клик по ячейке в колонке «Контрагент». Данные о ИНН, КПП, ОГРН можно заполнять непосредственно в соответствующих колонках таблицы

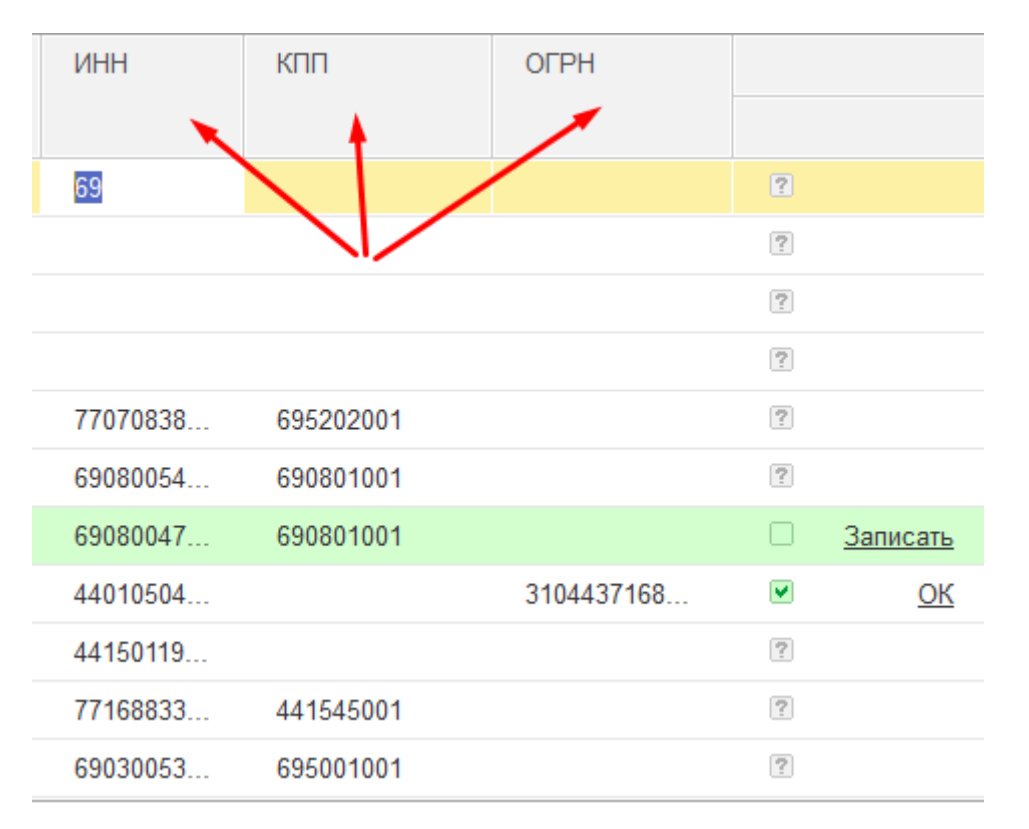

При ручном заполнении производится проверка вносимых данных и, если они корректны предлагается сохранить их в базу. В случае успешной записи отображается следующая картинка *сос*, иначе выводится сообщение с описанием ошибки записи.

Закладка «Договоры»

| Контра | генты (87) Договоры (77) Номенклатура (559        | )           |              |       |              |                                     |                        |                       |              |            |                          |          |
|--------|---------------------------------------------------|-------------|--------------|-------|--------------|-------------------------------------|------------------------|-----------------------|--------------|------------|--------------------------|----------|
| ∨ От   | боры                                              |             |              |       |              |                                     |                        |                       |              |            |                          |          |
| До     | бавить новый элемент Сгруппировать усло           | уда Уда     | алить 🚹      | 4     | Свойства з   | элемента пользовательских настроек  |                        |                       |              |            |                          |          |
|        | Представление                                     |             |              |       |              |                                     |                        |                       |              |            |                          |          |
|        | ⊙ Отбор                                           |             |              |       |              |                                     |                        |                       |              |            |                          |          |
|        | — Контрагент                                      |             |              |       |              | Равно                               |                        |                       |              |            |                          |          |
|        | <ul> <li>Дата первого документа</li> </ul>        |             |              |       |              | Равно                               | Произвольная д         | ата                   |              |            |                          |          |
|        | <ul> <li>Дата последнего документа</li> </ul>     |             |              |       |              | Равно                               | Произвольная д         | ата                   |              |            |                          |          |
|        | <ul> <li>Количество документов</li> </ul>         |             |              |       |              | Равно                               |                        |                       |              |            |                          |          |
|        | <ul> <li>Договор контрагента.Вид догов</li> </ul> | opa         |              |       |              | Равно                               |                        |                       |              |            |                          |          |
|        | <ul> <li>Договор контрагента</li> </ul>           |             |              |       |              | Равно                               |                        |                       |              |            |                          |          |
|        |                                                   |             |              |       |              |                                     |                        |                       |              |            |                          |          |
|        |                                                   |             |              |       |              |                                     |                        |                       |              |            |                          |          |
| Ha     | стройки разбора номера и даты договора            |             |              |       |              |                                     |                        |                       |              |            |                          |          |
| Допу   | стимые символы разделители: _,/-                  | ? Отсекае   | мый префикс: |       |              |                                     | ?                      |                       |              |            |                          |          |
| Догово | ры с незаполненными номером или датой:            | _           |              | _     |              |                                     |                        |                       |              |            |                          |          |
| Фил    | ытровать по отборам 3↓ 4↓ □ ⊌                     | Поместить в | исключения   | Запол | нить номер и | и дату из наименования договора Уда | алить из списка записа | нные и исключенные до | говоры       |            |                          |          |
|        | Договор контрагента                               | Номер       | Дата         |       |              | Контрагент                          | ИНН                    | Организация           | Дата докумен | ra         | Количество<br>документов | Исключен |
|        |                                                   |             |              |       |              |                                     |                        |                       | первого      | последнего |                          |          |
|        | N≌XXXXX or ДД.MM.ITTT                             |             |              | ?     |              | Румянцев Дмитрий Сергеевич          |                        | ООО "Розница"         | 08.11.2019   | 08.11.2019 | 1                        |          |
|        | Договора NeXXXXX от ДД.ММ.ГГГГГ                   |             |              | 2     |              | Банк кредитор                       |                        | ООО "Розница"         | 20.11.2019   | 20.11.2019 | 1                        |          |
|        | Основной договор                                  | 17854       | 20.11.2020   |       | Записать     | ТД Ювелир ООО                       | 2310031475             | ООО "ТД Ювелир"       | 30.09.2009   | 23.11.2009 | 17                       |          |
|        | Основной                                          | 65483-15    | 03.05.2019   |       | Записать     | 910700052340 Индивидуальный пред.   | 910700052340           | ООО "ТД Ювелир"       | 02.12.2019   | 02.12.2019 | 1                        |          |
|        | Договор комиссии №ХХХХХ от ДД.ММ.ГГ               | ПГ-4578     | 11.02.2021   | •     | ОК           | Русская платиновая Компания ООО     | 7705459269             | ООО "ТД Ювелир"       | 01.12.2019   | 10.08.2021 | 8                        |          |
|        | Договора №ХХХХХ от ДД.ММ.ГГГГГ                    |             |              | ?     |              | ОАО "ВОЛЖСКИЙ ЮВЕЛИР"               | 5257005793             | ООО "ТД Ювелир"       |              |            |                          |          |
|        | Договора №ХХХХХ от ДД.ММ.ГГГГГ                    |             |              | ?     |              | ОАО "ВОЛЖСКИЙ ЮВЕЛИР"               | 5257005793             | 222222                |              |            |                          |          |

В шапке отражается количество элементов справочника «Договоры контрагентов», в которых требуется заполнить информацию о номере и дате договора. Далее можно заполнять таблицу отборов, которая служить для фильтрации и отметки данных в таблице договоров.

В таблице договоров можно заполнять данные о номере и дате вручную или автоматически из наименования договора.

Кнопки на командной панели таблицы договоров:

Фильтровать по отборам - показать только договора, соответствующих условиям отбора

**І** - сортировать данные по выделенной колонке.

Image: Image: Image

Поместить в исключения - заполнить флаг «Исключен из интеграции с ГИИС ДМДК» в отмеченных договорах для дальнейшего исключения из обмена с ГИИС ДМДК.

Заполнить номер и дату из наименования договора - заполнить номер и дату договора в таблице по отмеченным договорам путем разбора наименования договора по правилам, указанным в группе «Настройки разбора номера и даты договора»

| Настройки разбора номера и даты | договора |       |                       |   |
|---------------------------------|----------|-------|-----------------------|---|
| Допустимые символы разделители: | .,/-     | ) ? C | Отсекаемый префикс: ( | ? |

Удапить из списка записанные и исключенные договоры - удалить из таблицы строки с договорами, помещенными в исключения или с заполненными номером и датой.

Изменение данных в таблице вручную:

Для открытия карточки договора двойной клик по ячейке в колонке «Договор контрагента». Данные о номере и дате можно заполнять непосредственно в

#### соответствующих колонках таблицы

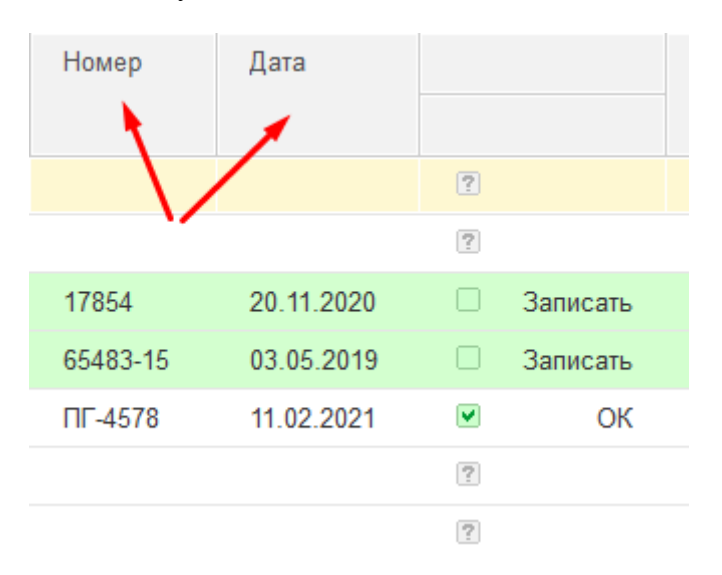

При ручном заполнении предлагается сохранить их в базу. В случае успешной записи отображается следующая картинка <sup>•</sup> <sup>•</sup> <sup>•</sup> <sup>•</sup> <sup>•</sup> <sup>•</sup> <sup>•</sup> , иначе выводится сообщение с описанием ошибки записи.

#### Закладка «Номенклатура»

| Номен        | клатура (122)                 |                          |             |             |                |                      |                 |     |
|--------------|-------------------------------|--------------------------|-------------|-------------|----------------|----------------------|-----------------|-----|
| ✓ 01<br>Усло | боры<br>вия для установки пом | іетки.                   |             |             |                |                      |                 |     |
| До           | бавить новый элемент          | Сгруппировать условия    | цалить      | ••          | Свойства элеме | ента пользовательски | х настроек      | Еще |
|              | Поле                          |                          | Вид с       | равнения    |                | Значение             |                 |     |
|              | ⊖ Отбор                       |                          |             |             |                |                      |                 |     |
|              | 😑 Номенкла                    | атура.Родитель           | Равно       | þ           |                |                      |                 |     |
|              | 🛥 Номенкла                    | атура.Проба              | Равно       | )           |                | Au 585               |                 |     |
|              | 🛥 Номенкла                    | атура.Тип изделия        | Равно       | )           |                |                      |                 |     |
|              | 🛥 Номенкла                    | атура.Вид номенклатуры   | Равно       | )           |                | Ювелирное изделие    |                 |     |
|              | 🛥 Номенкла                    | атура.Проба.Металл       | Равно       | )           |                |                      |                 |     |
|              |                               |                          |             |             |                |                      |                 |     |
|              | Фильтровать по отбор          | ам 🗍 🖪 Установить пометк | у по отбора | ам ОКПД2:   |                | - E                  | Заполнить ОКПД2 |     |
| Номен        | клатура с незаполненн         | ным ОКПД2:               |             |             |                |                      |                 |     |
|              | Номенклатура                  | Артикул                  |             | Тип изделия | Про            | ба                   | Родитель        | К   |
|              | К-24003с Кольцо (             | K-24003c                 |             | Кольцо      | Ag S           | 25                   | Серебро         |     |
|              | К-24005с Кольцо (             | K-24005c                 |             | Кольцо      | Ag S           | 25                   | Серебро         |     |
|              | К-24006с Кольцо (             | K-24006c                 |             | Кольцо      | Ag S           | 25                   | Серебро         |     |

В шапке отражается количество элементов справочника «Номенклатура», в которых требуется заполнить реквизит «ОКПД2». Далее можно заполнять таблицу отборов, которая служить для фильтрации и отметки данных в таблице номенклатуры.

Кнопки на командной панели таблицы договоров:

Фильтровать по отборам - показать только номенклатуру, соответствующую условиям отбора и установить флаг

🗇 - снять флаг во всех строках.

Зустановить отметку по отборам - установить флаг во всех строках, соответствующих условиям отбора

Далее расположено поле для указания значения ОКПД2 и при нажатии на кнопку «Заполнить ОКПД2» будет произведено заполнение в справочнике «Номенклатура» по отмеченным строкам выбранным значением ОКПД2. Строки с заполненным ОКПД2 не отражаются в таблице.

## 20.2. ПОДГОТОВКА ДАННЫХ ПО МЕТАЛЛАМ И ВСТАВКАМ ДЛЯ ВЫГРУЗКИ

В системе ГИИС ДМДК учет металла и вставок ведется в разрезе УИН/ИНП, т.е. каждая партия металла или вставок нумеруется.

Для того чтобы начать вести учет металла в разрезе серий (УИН/ИНП) требуется в «Настройки параметров учета» на закладке «Ювелирный учет» заполнить реквизиты «Дата начала присвоения серий металлам» и «Дата начала присвоения серий камням». Начиная с указанных дат для всех новых поступлений металла и камней серии будут присваиваться автоматически. В справочнике «Типы драгоценных металлов» требуется заполнить реквизит «Не относится к драгоценным металлам» для не драгоценных металлов, т.к. учет металла по сериям нужен только для драгоценных металлов.

Для присвоения серий номенклатуры остаткам номенклатуры с видом «металл» или «вставка» нужно воспользоваться обработкой «Подготовка данных по металлам для выгрузки».

Обработку можно открыть из раздела ГИИС ДМДК – Начальное заполнение – Подготовка данных по металлам и вставкам для выгрузки

На закладке «Металлы»

Необходимо заполнить следующие данные:

| Иастройки отбора мета      | аллов                    |                       |                |                          |                |                    |  |
|----------------------------|--------------------------|-----------------------|----------------|--------------------------|----------------|--------------------|--|
| Добавить новый элемент     | Сгруппировать усло       | вия Удалить 🔶         | Свойства       | элемента пользовательскі | их настроек    | Еще -              |  |
| Представление              |                          |                       |                |                          |                |                    |  |
| ⊖ Отбор                    |                          |                       |                |                          |                |                    |  |
| — Номенклату               | ра                       | Pae                   | зно            |                          |                |                    |  |
| — Номенклату               | ра.Родитель              | Pae                   | зно            |                          |                |                    |  |
| — Номенклату               | ра.Проба                 | Pae                   | зно            |                          |                |                    |  |
|                            |                          |                       |                |                          |                |                    |  |
| Заполнить остатки с учетом | отборов                  |                       | _              |                          |                |                    |  |
| Организация                | Склад                    | Номенклатура          | Bec            | Сумма                    | Цвет металла   | Есть ошибки        |  |
| ООО "Розница"              | Оптовый склад            | Чистый Ац 585         |                | 5,000                    |                |                    |  |
| ТД Ювелир ООО              | Оптовый склад            | Лом Аи 750            | 2              | 0,000                    |                |                    |  |
| Торговый Дом ООО           | Оптовый склад            | Золото аффинированно  | 3              | 0,000                    |                |                    |  |
| Торговый Дом ООО           | Оптовый склад            | Лом Аи 585            | 1              | 8,540                    |                |                    |  |
| Торговый Дом ООО           | Оптовый склад            | Лом Аи 750            | 3              | 2,340                    |                |                    |  |
| Торговый Дом ООО           | Оптовый склад            | Чистый Ац 585         | 14             | 7,483                    |                |                    |  |
| Создать компле             | ктацию и присвоить серии | Скорректировать перес | орт партий При | своить серии 📄 Напе      | ечатать бирки  |                    |  |
| Номенклатура               | Документ оприход         | Вес учета Вес         | списания       | Сумма учета              | Сумма списания | Серия номенклатуры |  |
| Чистый Аu 585              | Поступление това         | 5,000                 | 5,000          | 500,00                   | 500,00         |                    |  |

В настройках отбора металлов заполняем условия, по которым требуется отобрать остатки. При нажатии кнопки «Заполнить остатки с учетом отборов» происходит заполнение информации об остатках металлов без присвоенных серий номенклатуры.

| Заполнить остатки с учетом | отборов                   |                     |                         |               |                |                    |
|----------------------------|---------------------------|---------------------|-------------------------|---------------|----------------|--------------------|
| Организация                | Склад                     | Номенклатура        | Bec                     | Сумма         | Цвет металла   | Есть ошибки        |
| ООО "Розница"              | Оптовый склад             | Чистый Au 585       | 5,000                   |               |                |                    |
| ТД Ювелир ООО              | Оптовый склад             | Лом Аи 750          | 20,000                  |               |                |                    |
| Торговый Дом ООО           | Оптовый склад             | Золото аффинированн | o 30,000                |               |                |                    |
| Торговый Дом ООО           | Оптовый склад             | Лом Ац 585          | 18,540                  |               |                |                    |
| Торговый Дом ООО           | Оптовый склад             | Лом Ац 750          | 32,340                  |               |                |                    |
| Торговый Дом ООО           | Оптовый склад             | Чистый Au 585       | 147,483                 |               |                |                    |
| 🔗 🗇 Создать компле         | ектацию и присвоить серии | Скорректировать пе  | ресорт рартий Присвоить | серии 🔒 Напеч | атать бирки    |                    |
| Номенклатура               | Документ оприход Е        | Вес учета           | Вес списания Сумм       | иа учета      | Сумма списания | Серия номенклатурь |
| Пом Ац 585                 | Скупка товаров ТД         | 3,540               | 3,540                   | 5 133,00      | 5 133          | ,00                |
| Пом Ац 585                 | Скупка товаров ТД         | 1,000               | 1,000                   | 1 450,00      | 1 450          | ,00                |

В верхней таблице отображаются данные в разрезе организации, склада и номенклатуры. При наличии ошибок учета строки выделяются цветом и флагом «Есть ошибка». По выделенной строке в нижней таблице показываются данные об остатках в разрезе документов оприходования. По *следующие действия:* 

«Создать комплектацию и присвоить серии» - будет создан документ «Комплектация товаров» с видом операции «Комплектация лома», табличная часть будет заполнена отмеченными строками, а для комплекта будет создана серия номенклатуры. Допускается для металлов полученных в результате скупки у физических лиц. Печать бирок, если они требуются нужно производить из документа «Комплектация товаров», т.к. после проведения документа отмеченные строки будут удалены из обработки.

«Скорректировать пересорт партий» - используется в ситуации, когда общий вес в разрезе организации, склада и номенклатуры соответствует учетным данным, но в разрезе

приходных документов есть строки с положительным и отрицательным значением веса. Будет создан документ «Корректировка записей регистров накопления», в котором помеченные строки с минусом будут оприходованы, а строки с плюсом будут списаны. Итоги по реквизитам «Сумма списания» и «вес списания» в помеченных строках должны быть нулевыми. Допускается ручное редактирование веса списания с целью получения нулевых итогов.

«Присвоить серии» - Будет создан документ «Корректировка записей регистров накопления». Выделенные строки в документе будут списаны по учетным данным и оприходованы уже с присвоенными сериями.

«Напечатать бирки» - будет открыта обработка «Печать этикеток и ценников» для печати бирок с присвоенными сериями.

| Метал | лы Во    | ставки    |                |                |               |                   |            |       |     |                    |      |
|-------|----------|-----------|----------------|----------------|---------------|-------------------|------------|-------|-----|--------------------|------|
| > по  | казать   | настро    | ойки отбора в  | зставок        |               |                   |            |       |     |                    |      |
| Зап   | олнить о | статки с  | учетом отборов | з              |               |                   |            |       |     |                    |      |
| Ν     |          | Органи    | изация         | Склад          | Номенклату    | ра                | Количество |       | Bec | Сумма              |      |
|       | 1        | 000 "     | ТД Ювелир"     | Основной склад | , Бр Кр 57А 1 | 1.0 4/5 (200-400) |            |       |     |                    |      |
|       |          |           |                |                |               |                   |            |       |     |                    |      |
|       |          |           |                |                |               |                   |            |       |     |                    |      |
|       |          |           |                |                |               |                   |            |       |     |                    |      |
| -     |          |           |                |                |               |                   |            |       |     |                    | •    |
| 7     | ð        | Присво    | ить серии      |                |               |                   |            |       |     |                    |      |
|       | Номенк   | латура    | Доку           | мент оприход   | Количество    | Bec               |            | Сумма |     | Серия номенклатуры | Стат |
|       | Бр Кр 5  | 57A 1.0 4 | 4/5 (20 Пост   | упление това   |               |                   |            |       |     |                    | Купл |

На закладке «Вставки»

В настройках отбора вставок заполняем условия, по которым требуется отобрать остатки. При нажатии кнопки «Заполнить остатки с учетом отборов» происходит заполнение информации об остатках вставок без присвоенных серий номенклатуры

В верхней таблице отображаются данные в разрезе организации, склада и номенклатуры. По выделенной строке в нижней таблице показываются данные об остатках в разрезе документов оприходования. По отмеченным галочками строкам возможны следующие действия:

«Присвоить серии» - Будет создан документ «Корректировка записей регистров накопления». Выделенные строки в документе будут списаны по учетным данным и оприходованы уже с присвоенными сериями.

# 20.3. ПОДГОТОВКА ДАННЫХ ПО ВСТАВКАМ В ИЗДЕЛИЯХ ДЛЯ ВЫГРУЗКИ ОСТАТКОВ

Документ служит для заполнения информации о вставках в изделиях для выгрузки

остатков в систему ГИИС ДМДК. Перед заполнением документов требуется заполнить реквизит «Вид камня» в справочнике «Типы камней».

Список документов можно открыть из раздела ГИИС ДМДК – Начальное заполнение – Подготовка данных по вставкам в изделиях для выгрузки остатков.

| 🗲 🔶 🏠 Подготовка     | а данных по в | зставкам в изделиях для выгрузки ос | татков     |
|----------------------|---------------|-------------------------------------|------------|
| Создать 🗿 📳          |               | Поис                                | к (Ctrl+F) |
| Дата ↓               | Номер         | Организация                         | Склад      |
| ■ 14.10.2021 9:06:25 | P00000001     | ООО "Розница"                       | Салон      |

При создании нового документа по кнопке Создать или открытии существующего из списка двойным щелчком кнопки мыши будет открыто окно документа.

| $\leftarrow$ $\rightarrow$ | 🛛 ☆ Подготовка да           | анных по вставкам в изделиях д                            | пя выгруз     | вки оста    | атков: Запис                                                                                                    | ан *       |        | 0 :        |
|----------------------------|-----------------------------|-----------------------------------------------------------|---------------|-------------|----------------------------------------------------------------------------------------------------|------------|--------|------------|
| Записа                     | ть и закрыть Записать       | ь 📳 🕷 Выгрузить в excel 🕷 Загр                            | рузить из ехс | el          |                                                                                                    |            |        | Еще        |
| 🔲 Номе                     | р: Р00000003 Дата: 1        | 13.12.2021 16:04:50                                       |               |             |                                                                                                    |            |        |            |
| Организац                  | ия: ООО "Розница"           |                                                           | 🗜 Склад: 🖸    | алон        |                                                                                                    |            |        | •          |
| Заполнять                  | товары по номенклатуре и: ( | <ul> <li>характеристике номенклатуры ) характе</li> </ul> | ристике и се  | рии номен   | клатуры                                                                                                    |            |        |            |
| Товары                     | Настройки заполнения        | Дополнительно                                             |               |             |                                                                                                    |            |        |            |
| Запол                      | нить - Подбор - Изм         | менить Заполнить по таб.части из характе                  | еристики ном  | енклатуры   | <b>•</b>                                                                                                    |            |        |            |
| Ν                          | Номенклатура                | Характеристика номенклатуры                               | Количес       | Bec         | Не обработан                                                                                                    | Есть ДК    | нет ДК | Не вставки |
| 1                          | К-11415 Кольцо (Аи 585)     | 3 Бр Кр 57А 0,040Сt 4/5 ,1 Жем круг 7,00                  | 1             | 4,590       | ~                                                                                                    |            |        |            |
| 2                          | К-11415 Кольцо (Аи 585)     | 3 Бр Кр 57А 0,045Сt 4/5 ,1 Жем круг 7,00                  | 1             | 4,750       |                                                                                                    | ✓          |        |            |
| 3                          | К-14011 Кольцо (Аи 585)     | 1 Бр Кр 57А 0,064Ct 3/5                                   | 1             | 3,780       |                                                                                                    | ✓          |        |            |
| 4                          | K-14011 Кольцо (Au 585)     | 1 Бр Кр 57А 0,064Ct 3/5                                   | 1             | 3,300       | <ul> <li>Image: A second second s</li></ul> |            |        |            |
| 5                          | K-14011 Кольцо (Au 585)     | 1 Бр Кр 57А 0,062Ct 3/5                                   | 1             | 3,310       | <ul> <li>Image: A second second s</li></ul> |            |        |            |
| 6                          | K-14018 Кольцо (Au 585)     | 2 Бр Кр 57А 0,025Сt 4/5 ,1 Бр Кр 57А 0,0                  | 1             | 3,740       |                                                                                                    |            |        |            |
| 7                          | К-14018 Кольцо (Au 585)     | 2 Бр Кр 57А 0,024Сt 4/5 ,1 Бр Кр 57А 0,0                  | 1             | 3,790       |                                                                                                    |            |        |            |
| 8                          | К-14018 Кольцо (Au 585)     | 2 Бр Кр 57А 1.5 4/5 (60-90) 0.025ct, 1 Бр                 | 1             | 4,010       | <ul> <li>Image: A second second s</li></ul> |            |        |            |
| 9                          | К-14027 Кольцо (Аи 585)     | 5 Бр Кр 57А 1.2 4/5 (120-200) 0.035ct                     | 1             | 5,210       |                                                                                                    |            |        | ✓          |
| 10                         | К-22032 Кольцо (Аи 585)     | 6 Бр Кр 57А 1.2 4/5 (120-200) 0.053ct                     | 1             | 6,970       | <ul> <li>Image: A second second s</li></ul> |            |        |            |
| -                          |                             |                                                           |               |             |                                                                                                    |            |        | •          |
| Есть ДК:                   | нет ДК: Не вставки          | и: 🗹                                                      |               |             |                                                                                                    |            |        |            |
| Вес в: 🤇                   | 🖲 гр. 🔵 кар. 🛛 Следующа     | ая строка Средний вес изделия: 5,                         | 210 Средни    | ій вес мета | алла: 5,21                                                                                                    | 0          |        |            |
| Полное н                   | аименование характеристик   | и: 5 Бр Кр 57А 1.2 4/5 (120-200) 0.035сt                  |               |             |                                                                                                    |            |        |            |
| Количест                   | тво товаров                 |                                                           |               |             |                                                                                                    |            |        |            |
| Общее:                     | 55 He oбраб                 | ботанных: 55 Не заполненных                               | c             | 0] C        | не заполненным                                                                                                    | весом вста | вок:   | 53         |

#### В шапке документа указывается Организация, Склад и Способ заполнения.

Ввод данных товаров возможен следующими способами:

- Заполнить По настройкам заполнения в табличную часть будет добавлена информация об остатках изделий с заполненой характеристикой номенклатуры с учетом организации и склада указанных в шапке документа и заполненных отборов на закладке «Настройки заполнения».
- Подбор Подбор по артикулу или по штрихкоду

- Загрузить из Excel в табличную часть будет добавлена информация из выбранного файла формата xlsx. Если эти данные в документе уже есть, то они будут перезаписаны. Формат данных должен соответствовать формату файла, полученному в результате нажатия кнопки «Выгрузить в Excel». Данный вариант заполнения используется в ситуации, когда данных о весе металла, весе камней и количестве драгоценных камней в текущей базе нет, но есть возможность запросить информацию у поставщика товаров.
- Сканирование штрихкода сканером в табличную часть будет добавлена информация об изделии с заполненой характеристикой номенклатуры с учетом организации и склада указанных в шапке документа и просканированного штрихкода.

Данные заполняются по остаткам в разрезе номенклатуры, характеристики номенклатуры и серии номенклатуры (если выставлен соответствующий способ заполнения). Требуется галочкой отметить к какой группе отнести изделие с вставками:

• Есть ДК – есть вставки в изделии относятся к группе драгоценные камни. Требуется заполнить количество вставок в изделии.

- нет ДК все вставки в изделии не относятся к группе драгоценные камни.
- Не вставки вставки в изделии не являются камнями (покрытие, шнурок и т.п.).

По всем позициям требуется заполнить «общий вес вставок ДК + не ДК».

Если в характеристике номенклатуры заполнена табличная часть с описанием вставок возможно автоматическое заполнение флагов и сопутствующей информации при нажатии кнопки «Заполнить по таб. части из характеристики номенклатуры». В этом случае программа на основании заполненого значения в реквизите «вид камня» (Драгоценный и др.) в справочнике «Типы камней» заполненит галочки «есть ДК», «нет ДК», и по данным табличной части заполнить реквизиты «Кол-во ДК» и «Общий вес вставок ДК + не ДК» там где это возможно.

Если вставки заведены в программе строкой, нужно будет вручную заполнить необходимые поля.

Групповое изменение флагов по кнопке «Изменить»

| Заполнить информацию по кам                 | ням                                            |                                                                                                    |            |        | : 0         |
|---------------------------------------------|------------------------------------------------|----------------------------------------------------------------------------------------------------|------------|--------|-------------|
| Добавить новый элемент Сгруппи              | ровать условия Удалить 🚹 🖡                     | ]                                                                                                    |            |        | Еще -       |
| Представление                               |                                                |                                                                                                    |            |        |             |
| ⊖ Отбор                                     |                                                |                                                                                                    |            |        |             |
| 🗌 😑 Номенклатура                            | Равно                                          |                                                                                                    |            |        |             |
| <ul> <li>Характеристика номенкла</li> </ul> | туры Равно                                     |                                                                                                    |            |        |             |
| <ul> <li>Характеристика номенкла</li> </ul> | туры.Полное наи Содержит                       |                                                                                                    |            |        |             |
| 🗹 😑 Не обработан                            | Равно                                          | Да                                                                                                    |            |        |             |
| 🗌 😑 Есть ДК                                 | Равно                                          | Нет                                                                                                    |            |        |             |
| 🗌 😑 Нет ДК                                  | Равно                                          | Нет                                                                                                    |            |        |             |
| С Заполнить товары с учетом отборов         | Проставить виды вставок 🗸                      |                                                                                                    |            |        |             |
| Номенклатура                                | Характеристика номенклатуры                    | Не обработан                                                                                                    | Есть ДК    | Нет ДК | Нет вставок |
| K-11415 Кольцо (Au 585)                     | 3 Бр Кр 57А 0,040Сt 4/5 ,1 Жем круг 7,00*      | $\checkmark$                                                                                                    |            |        |             |
| К-14011 Кольцо (Аи 585)                     | 1 Бр Кр 57А 0,064Сt 3/5                        | <ul> <li>Image: A second second s</li></ul> |            |        |             |
| К-14011 Кольцо (Аи 585)                     | 1 Бр Кр 57А 0,062Ct 3/5                        | <ul> <li>Image: A second second s</li></ul> |            |        |             |
| K-14018 Кольцо (Au 585)                     | 2 Бр Кр 57А 1.5 4/5 (60-90) 0.025ct, 1 Бр Кр 5 | 7A 2.0 3/5 (30-40                                                                                                    | 0) 0.029ct |        |             |
| K-22032 Кольцо (Au 585)                     | 6 Бр Кр 57А 1.2 4/5 (120-200) 0.053ct          | <ul> <li>Image: A second second s</li></ul> |            |        |             |
| K-22032 Кольцо (Au 585)                     | 6 Бр Кр 57А 0,057Ct 4/5                        | <ul> <li>Image: A second second s</li></ul> |            |        |             |
| K-24021 Кольцо (Au 585)                     | 1 Бр Кр 57А 0,057Сt 3/5                        | <ul> <li>Image: A second second s</li></ul> |            |        |             |
|                                             |                                                | •                                                                                                    |            |        | 🗙 Закрыть   |

В Отборы можно заполнить условия для отображения обрабатываемых строк. После нажатия кнопки «Заполнить товары с учетом отборов» в табличной части с номенклатурой будут отображены строки из документа, соответствующие отбору. Используя команды из меню «Проставить виды вставок» можно проставить соответствующие флаги и при нажатии кнопки «ОК» перенести изменения в документ.

## 20.4. ПОДГОТОВКА ДАННЫХ ПО ВСТАВКАМ НА СКЛАДАХ

Для заполнения информации по классификатору камней ГИИС ДМДК в справочники: «Типы камни», «Формы огранки», «Группы цветов», «Группы чистоты», «Рассевы» добавлены соответствующие реквизиты для ручного заполнения.

Для автоматического заполнения данных по классификатору и формированию классификационного кода можно воспользоваться обработкой «Помощник заполнения классификаторов камней ГИИС ДМДК» доступной в подсистеме ГИИС ДМДК

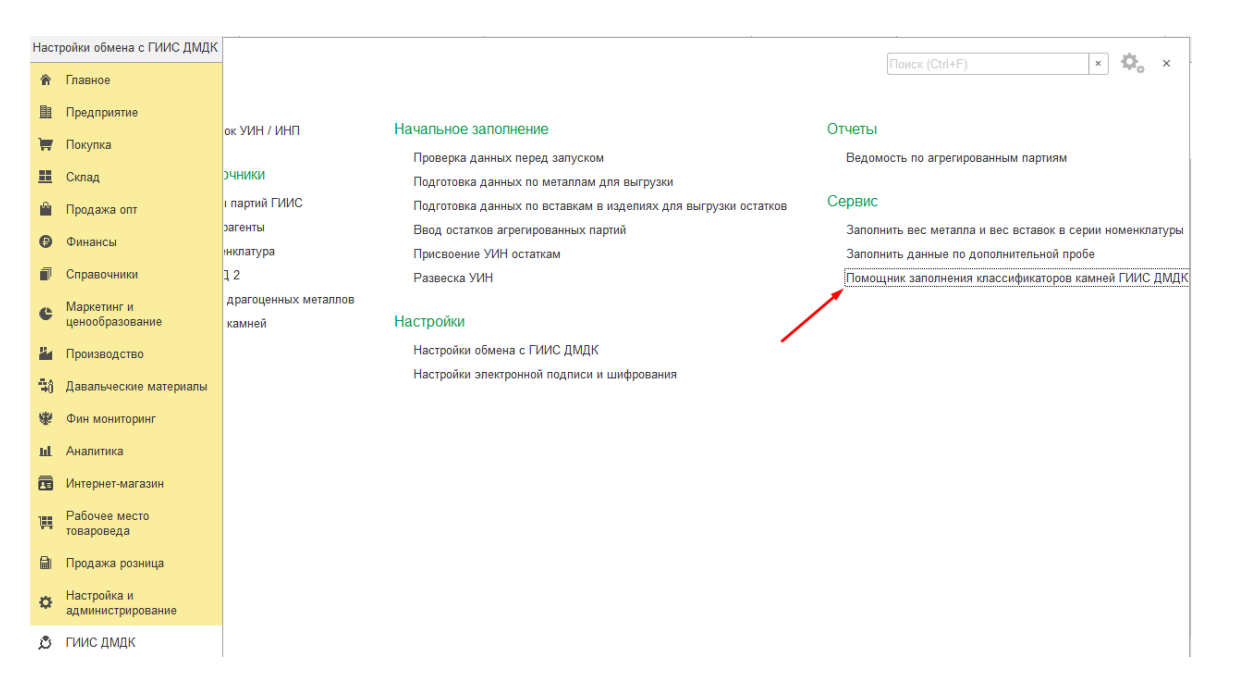

Обработка служит для автоматического и ручного сопоставления данных учетной системе с данными классификаторов камней.

| 🗲 🔶 🏠 Помощник заполнения классификаторов камней ГИИС ДМДК 🧷 :                                                                                         |                          |                                              |                                               |  |  |
|----------------------------------------------------------------------------------------------------|--------------------------|----------------------------------------------|-----------------------------------------------|--|--|
| Настройки заполнения                                                                                                    |                          |                                              | Еще •                                         |  |  |
| <ul> <li>Учитывать помеченные на удаление ?</li> <li>Отключить автоматическое сопоставление ?</li> <li>Учитывать только камни из остатков ?</li> </ul> | Отключить автоматическое | заполнение ОКПД2 в карточ                    | ках номенклатуры камней. ?                    |  |  |
| Заполнить драгоценными Подобрать                                                                                                    |                          |                                              |                                               |  |  |
| Тип камня                                                                                                    | Группа кодирования       |                                              | Значение классификатора                       |  |  |
| Рубин                                                                                                    | Рубины, Сапфиры          |                                              | Рубины природные обработанные (ограненные вст |  |  |
| Салфир                                                                                                    | Рубины, Сапфиры          | Сапфиры природные обработанные (ограненные в |                                               |  |  |
| Бриллиант                                                                                                    | Бриллианты               |                                              |                                               |  |  |
| Все Незаполненные Измененные                                                                                                    |                          |                                              |                                               |  |  |
| Формы огранки Группы цвета Группы чистоты                                                                                                    | Рассевы                  |                                              |                                               |  |  |
| Форма огранки                                                                                                    |                          | Значение классификатора                      |                                               |  |  |
| круг                                                                                                    |                          | KP                                           |                                               |  |  |
| маркиз                                                                                                    |                          | Μ                                            |                                               |  |  |
| круг                                                                                                    |                          | KP                                           |                                               |  |  |
| Кр 57А                                                                                                    |                          |                                              |                                               |  |  |
| маркиз                                                                                                    |                          |                                              |                                               |  |  |
| круг                                                                                                    |                          |                                              |                                               |  |  |

В обработке можно установить следующие настройки перед началом использования:

- «Учитывать помеченные на удаление» при установке флага в список типов камней и подчиненные списки будут добавлены элементы справочников помеченных на удаление.
- «Отключить автоматическое сопоставление» при установке флага не будет производится автоматическое сопоставление данных учетной системы с данными классификаторов. Нужно будет самостоятельно заполнять соответствие.
- «Учитывать только камни из остатков» при установке флага в список типов

камней и подчиненные списки будут добавлены только камни, которые есть в остатках на складах и в изделиях на остатках на складах.

• «Отключить автоматическое заполнение ОКПД2 в карточках номенклатуры камней.» - при установке флага не будет заполнятся реквизит «ОКПД2» в справочнике «Номенклатура» по редактируеммым типам камней.

После установки всех необходимых флагов можно заполнить список типов камней нажав одну из двух кнопок

- «Заполнить драгоценными» автоматическое заполнение с учетом выставленных флагов
- «Подобрать» ручной подбор типов камней для заполнения

В выведенных списках требуется заполнить колонку «Значение классификатора» и нажать кнопку «Записать измененные».

## 20.5. НАСТРОЙКА ЭЛЕКТРОННОЙ ПОДПИСИ И ШИФРОВАНИЯ

Настройки доступны в подсистеме ГИИС ДМДК

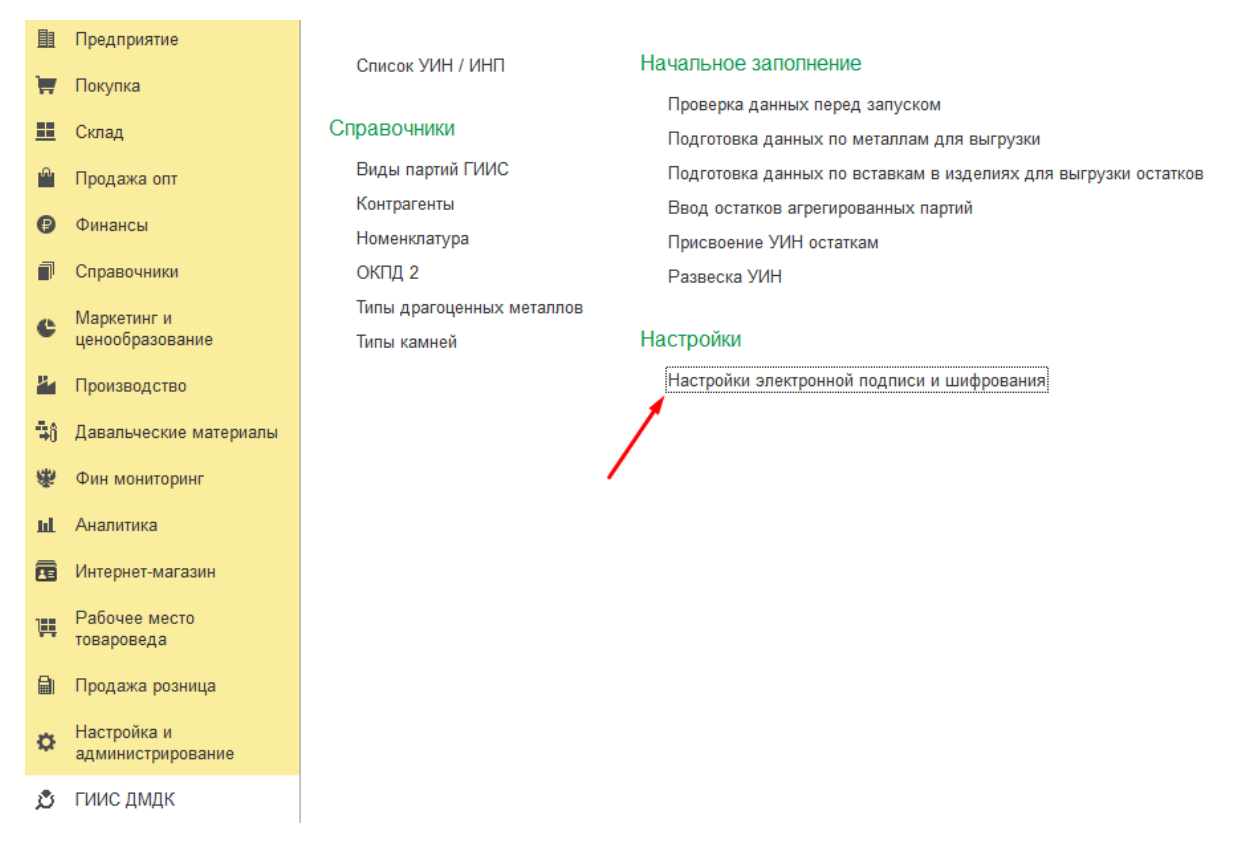

Для того чтобы подписывать данные отправляемые в личный кабинет ГИИС ДМДК требуется добавить сертификаты электронной подписи и шифрования (криптографии). При открытии настроек вам отображается список сертификатов, добавленных в программу.

| 🔶 🔶 🏠 Настройки электронной подписи           | и и шифрования                                     |                 | >                |
|-----------------------------------------------|----------------------------------------------------|-----------------|------------------|
| Закрыть                                       |                                                    |                 | Еще - ?          |
| Сертификаты Программы Дополнительно           |                                                    |                 |                  |
| Показать: Все сертификаты -                   |                                                    |                 |                  |
| Добавить Перевыпустить                        | Поиск (Ctrl+F)                                     | ×               | <b>Q</b> • Еще • |
| Представление ↓                               | Кем выдан                                          | Действителен до | Пользоват        |
| 😑 СНИЛС Румянцев Дмитрий, ООО "НПП ЮвелирСофт | Тестовый подчиненный УЦ ООО "КРИПТО-ПРО" ГОСТ 2012 | 01.10.2021      | Администр        |
|                                               |                                                    |                 |                  |
|                                               |                                                    |                 |                  |
|                                               |                                                    |                 |                  |

Перед добавлением сертификата на закладке «Программы» посмотрите наличие программы электронной подписи.

| Сертификаты   | Программы      | Дополнительно         |                                                                  |
|---------------|----------------|-----------------------|------------------------------------------------------------------|
| Добавить      | Обновить       |                       |                                                                  |
| Настройки про | грамм электрон | нной подписи и шифров | ания, которые пользователи могут применять на своих компьютерах: |
|               |                |                       |                                                                  |
| Программа     |                |                       | Результат проверки                                               |

При отсутствии программы в списке нажмите кнопку «Добавить» и выберете представление из списка

| 🖄 КриптоПро С         | SP (ГОСТ 2012/256) (Программ 🔗 🕴                            | o × |
|-----------------------|-------------------------------------------------------------|-----|
| Записать и закрыть    | Записать Еще •                                              | ?   |
| Представление:        | КриптоПро CSP (ГОСТ 2012/256)                               | -   |
| Имя программы:        | Crypto-Pro GOST R 34.10-2012 Cryptographic Service Provider |     |
| Тип программы:        | 80                                                          |     |
| Алгоритм подписи:     | GR 34.10-2012 256                                           | •   |
| Алгоритм хеширования: | GR 34.11-2012 256                                           | •   |
| Алгоритм шифрования:  | GOST 28147-89                                               | •   |

Остальные реквизиты будут заполнены автоматически.

Для добавления нового сертификата требуется нажать кнопку «Добавить» и в появившемся окне выбрать сертификат из списка установленных на компьютере.

| Добавление сертификата для подписания данных (1С:Предприятие)       | 😞 🔢 🕅 M M+ M- 🗆 🗙                                           |
|---------------------------------------------------------------------|-------------------------------------------------------------|
| Добавление сертификата для подписания данных                        |                                                             |
| Личные сертификаты на компьютере                                    |                                                             |
| Найти Отменить поиск                                                | Еще -                                                       |
| Представление                                                       | Кем выдан                                                   |
| Иванов Сергей, ООО "НПП ЮвелирСофт", Программист, до 10.2021        | Тестовый подчиненный УЦ ООО "КРИПТО-ПРО" ГОСТ 2012 (УЦ 2.0) |
|                                                                     |                                                             |
|                                                                     |                                                             |
|                                                                     |                                                             |
|                                                                     |                                                             |
|                                                                     |                                                             |
|                                                                     |                                                             |
| Показывать все сертификаты                                          |                                                             |
| Инструкции по работе с программами электронной подписи и шифрования |                                                             |
|                                                                     | Далее > Отмена                                              |

После нажатия кнопки «Далее»

| 🔒 Добавление сертификат | а для подписания данных (1С:Предприятие)                 | 🔊 🔝 M M+ M- 🗆 🗙         |
|-------------------------|----------------------------------------------------------|-------------------------|
| Добавление сер          | отификата для подписания данных                          |                         |
| Введите дополните       | пьные сведения о сертификате                             |                         |
| Кому выдан:             | Иванов Сергей Александрович, ООО "НПП Ювел               |                         |
| Кем выдан:              | Тестовый подчиненный УЦ ООО "КРИПТО-ПРО"                 |                         |
| Действителен до:        | 19.10.2021                                               |                         |
| Назначение:             | Подписание данных, Шифрование данных                     |                         |
| Представление: Ивано    | в Сергей, ООО "НПП ЮвелирСофт", Программист, до 10.202 ? |                         |
| Пользователь: Админ     | нистратор 🗾                                              |                         |
| Организация:            | <ul> <li>•</li> </ul>                                    |                         |
| 🗌 Вводить пароль в пр   | рограмме электронной подписи ?                           |                         |
| Пароль:                 | 🗌 Запомнить на время сеанса ?                            |                         |
|                         |                                                          |                         |
|                         |                                                          |                         |
|                         |                                                          | < Назад Добавить Отмена |

Можно просмотреть данные сертификата нажав соответствующую пиктограмму. Если Организация была не заполнена автоматически, требуется заполнить её руками, после нажать кнопку «Добавить»

| Сертификаты Программы Дополнительно                               |                                                    |                 |                  |
|-------------------------------------------------------------------|----------------------------------------------------|-----------------|------------------|
| Показать: Все сертификаты 👻                                       |                                                    |                 |                  |
| Добавить Перевыпустить                                            | Поиск (Ctrl+F)                                     | ×               | <b>Q</b> - Еще - |
| Представление ↓                                                   | Кем выдан                                          | Действителен до | Пользоват        |
| <ul> <li>Иванов Сергей, ООО "НПП ЮвелирСофт", Программ</li> </ul> | Тестовый подчиненный УЦ ООО "КРИПТО-ПРО" ГОСТ 2012 | 19.10.2021      | Администр        |
| <ul> <li>СНИЛС Румянцев Дмитрий, ООО "НПП ЮвелирСофт</li> </ul>   | Тестовый подчиненный УЦ ООО "КРИПТО-ПРО" ГОСТ 2012 | 01.10.2021      | Администр        |
|                                                                   |                                                    |                 |                  |

В результате в список сертификатов будет добавлен этот сертификат.

## 20.6. НАСТРОЙКА ОБМЕНА С ГИИС ДМДК

Настройки и тест подключения к личному кабинету ГИИС ДМДК доступны в разделе ГИИС ДМДК – Настройки – Настройки обмена с ГИИС ДМДК.

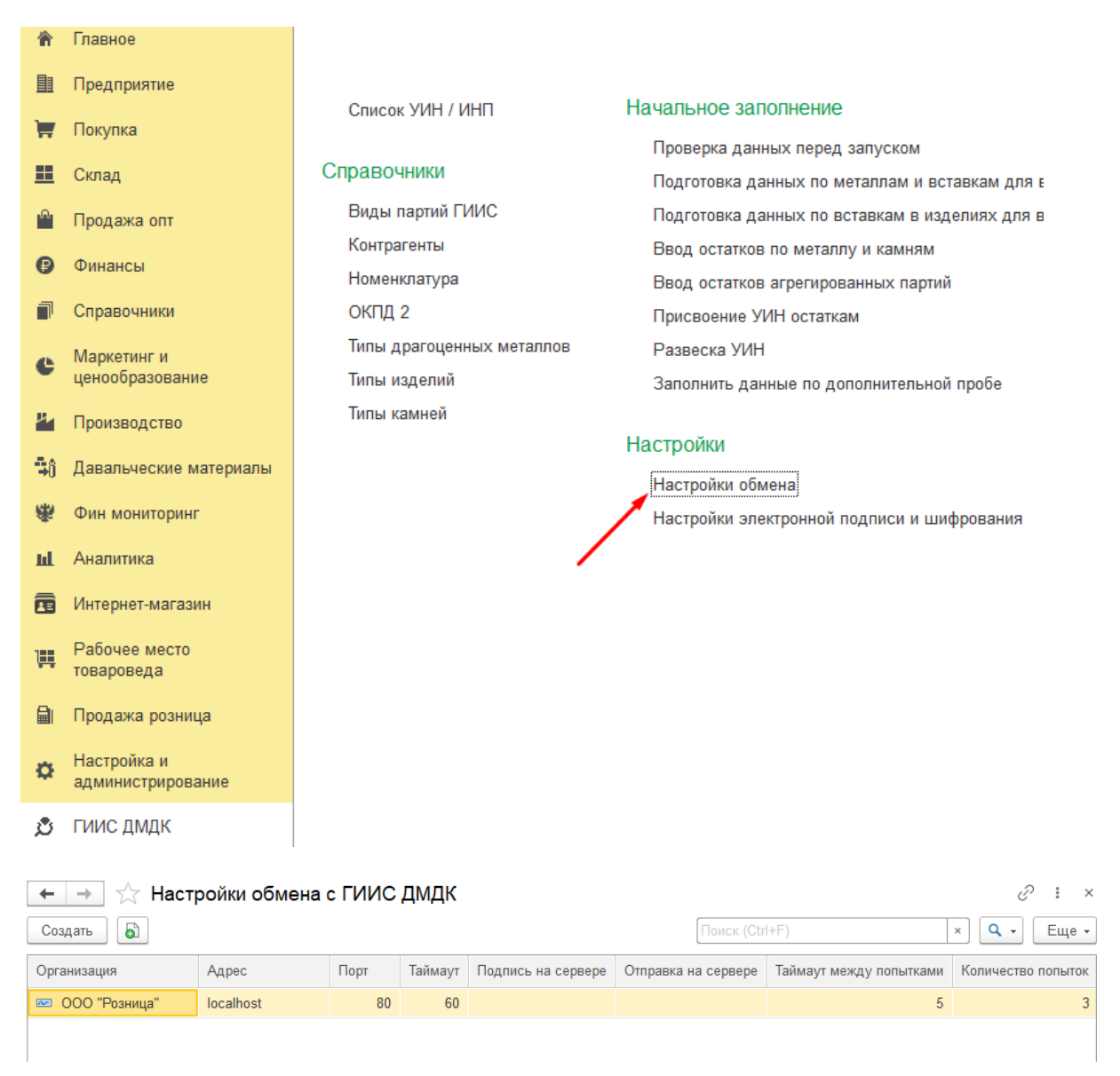

Для создания новой настройки подключения требуется нажать кнопку «Создать». Для изменения существующей настройки, выберите её в списке и двойным щелчком кнопки мыши откройте.

| ☆ Настройка обмена с ГИИС ДМДК                        | Ċ              |       |
|-------------------------------------------------------|----------------|-------|
| Записать и закрыть Записать                           |                | Еще 👻 |
| Организация: ООО "Розница"                            |                | * C   |
| http:// localhost : 1500 /ws/v1                       |                |       |
| Таймаут (с.): 60                                      |                |       |
| Количество попыток: 3 Таймаут между попытками (с.): 5 |                |       |
| Выполнить проверку подключения 🗸 Подключение настр    | оено корректно |       |

Требуется заполнить организацию, (адрес сервиса и порт, если они отличаются от значений по умолчанию). Проверка подключения осуществляется при нажатии кнопки «Выполнить проверку подключения». Если организация заполнена, то проверка требует указания сертификата для подписи данных в тестовом подключении. В случае успешного подключения будет выведен текст «Подключение настроено корректно.». При ошибке подключения «Нет связи с ГИИС ДМДК.»

## 20.7. ВВОД ОСТАТКОВ АГРЕГИРОВАННЫХ ПАРТИЙ

#### Документ «Ввод остатков агрегированных партий»

Документ служит для отражения факта привязки ИНП (идентификационный номер партии) полученного из системы ГИИС ДМДК к агрегированной партии (остатки в указанных разрезах данных). Присваивать ИНП можно номенклатуре с видом «Ювелирное изделие» с присвоенной серией.

Список документов можно открыть из раздела ГИИС ДМДК – Начальное заполнение – Ввод остатков агрегированных партий.

| 🔶 🔶 📩 Ввод (        | остат | ков агрегирс     | ванных партий | й     |                   |            |     | ∂ : ×     |
|---------------------|-------|------------------|---------------|-------|-------------------|------------|-----|-----------|
| Создать 🔂 🛃         |       | Создать на основ | ании 👻        |       | Поиск (Ctrl+F)    |            | ×   | ↓ . Еще . |
| Дата                | Ļ     | Номер            | Организация   | Склад | Ручное заполнение | Количество |     | Bec       |
| 38.10.2021 13:52:38 |       | P00000001        | ООО "Розница" | Салон | ~                 |            | 644 | 4 951,820 |

При создании нового документа по кнопке Создать или открытии существующего из списка двойным щелчком кнопки мыши будет открыто окно документа.

В шапке документа указывается Организация, Склад и Вариант агрегирования.

| 🗲 🔿 ☆ Ввод остатков агрегированных партий: Проведен * |                                                                           |                |                       |        |          |         |               | Ð             | :         |   |
|-------------------------------------------------------|---------------------------------------------------------------------------|----------------|-----------------------|--------|----------|---------|---------------|---------------|-----------|---|
|                                                       | Провести и закрыть Записать Провести 🐲 選 Создать на основаниии 🗸          |                |                       |        |          |         |               |               |           |   |
|                                                       | Номе                                                                      | p: P0000001    | Дата: 28.10.2021 13:5 | 2:38   |          |         |               |               |           |   |
| 0                                                     | рганизац                                                                  | ия: ООО        | О "Розница"           |        |          | - C     | Склад: Салон  |               |           | • |
| В                                                     | Вариант агрегирования: Тип изделия и проба 🔹 🗸 Учное заполнение документа |                |                       |        |          |         |               |               |           |   |
| [                                                     | Товары Настройки заполнения Дополнительно                                 |                |                       |        |          |         |               |               |           |   |
|                                                       | Запол                                                                     | нить 🗸 🕅 Момо  | щник получения ИНП    | 🗐 Пон  | казать 👻 |         |               |               |           |   |
|                                                       | Ν                                                                         | Статус запроса | Тип изделия           | Проба  | Коли     | Bec     | Собственник   | Статус партии | Кол-во ДК |   |
|                                                       | 1                                                                         |                | Браслет               | Ag 925 | 16       | 421,020 | ТД Ювелир ООО | На комиссию   |           |   |
|                                                       | 2                                                                         |                | Брошь                 | Ag 925 | 2        | 21,690  | ТД Ювелир ООО | На комиссию   |           |   |
|                                                       | 3                                                                         |                | Зажим для галстука    | Ag 925 | 1        | 13,550  | ТД Ювелир ООО | На комиссию   |           |   |
|                                                       | 4                                                                         |                | Запонки               | Ag 925 | 1        | 14,210  | ТД Ювелир ООО | На комиссию   |           |   |

Ввод данных товаров возможен следующим способом:

• Заполнить – По настройкам заполнения – в табличную часть будет добавлена информация об остатках с учетом организации и склада указанных в документе и заполненных отборов на закладке «Настройки заполнения». Остатки будут свернуты по указанному варианту агрегирования и собственнику товаров. При установке флага «Ручное заполнение документа» допускается удаление строк из табличной части и ручное заполнение колонки «ИНП»

Для присвоения ИНП нужно воспользоваться командой «Помощник получения ИНП».

#### ☆ Ввод остатков агрегированных партий TE0000004 от 02.11.2021 11:55... 🖉 :

а в сплаве не может быть і

| > <b>П</b> | оказать доп.нас   | гройки дл  | 1я отправки дан | НЫХ                   |                         |
|------------|-------------------|------------|-----------------|-----------------------|-------------------------|
| Полу       | чение ИНП         |            |                 |                       |                         |
| Отп        | равить информации | о о присво | ении ИНП 🛛 Пр   | оверить наличие ответ | а                       |
| Ν          | Статус запроса    | Проба      | Статус партии   | ИНП                   | Описание ошибки         |
| 1          | Успех             | Ag 925     | Купленный       | 6432100005761920      |                         |
| 2          | Успех             | Au 585     | Купленный       | 6432100005761947      |                         |
| 3          | Ошибка            | Au 585     | Купленный       |                       | Химическая масса металл |
|            |                   |            |                 |                       |                         |
|            |                   |            |                 |                       |                         |
|            |                   |            |                 |                       |                         |
|            |                   |            |                 |                       |                         |
| Показ      | ать описание ошиб | ки для выд | деленной строки |                       |                         |

| Всего агрегированных 3 из них с присвоенным 2 ожидает о с ошибками присвоения: 0 с ошибками присвоения: •••••••••••••••••••••••••••••••••••• | Итоги запросов по прися | воению | ИНП                          |         |         |             |            |         |   |
|----------------------------------------------------------------------------------------------------|-------------------------|--------|------------------------------|---------|---------|-------------|------------|---------|---|
| Х Закрыть                                                                                                    | Всего агрегированных    | 3      | из них с присвоенным<br>ИНП· | 2       | ожидает | 0           | с ошибками |         | 0 |
|                                                                                                    | арии. ипп.              |        |                              | ofbera. |         | присвоения. | ×          | Закрыть |   |

В открывшемся окне отображается список агрегированных партий и результат их регистрации в системе ГИИС ДМДК.

При нажатии кнопки «Отправить информацию о присвоении ИНП» производится

отправки информации об агрегированных партиях по строкам с не заполненным статусом запроса и с статусом «Ошибка», по строкам с статусом «Ожидание ответа» будет произведена проверка наличия результата ответа от сервиса ГИИС ДМДК на ранее отправленный запрос.

При нажатии кнопки «**Проверить наличие ответа**» по строкам с статусом «Ожидание ответа» будет произведена проверка наличия результата ответа от сервиса ГИИС ДМДК на ранее отправленный запрос.

В случае успешной отправки данных статус запроса будет заполнен значением «Успех».

В случае возникновения ошибки статус запроса будет заполнен значением «Ошибка», а в колонке «Описание ошибки» будет заполнено описание возникшей ошибки. Для просмотра подробного описания информации о ошибке нужно нажать «Подробнее см. <u>в журнале</u> регистрации.»

После завершения обмена данными с сервисом ГИИС ДМДК нажимаем кнопку «**Сохранить в документ**» или «**Закрыть**».

Важно!!! Менять данные по строкам табличной части «Товары» с присвоенным ИНП нельзя.

## 20.8. ВВОД ОСТАТКОВ ПО МЕТАЛЛУ И КАМНЯМ

#### Документ «Ввод остатков по металлу и камням»

Документ служит для отражения факта привязки ИНП (идентификационный номер партии) полученного из системы ГИИС ДМДК к партии металла или вставки. Присваивать ИНП можно номенклатуре с видом «Металл» и «Вставка» с присвоенной серией.

Список документов можно открыть из раздела ГИИС ДМДК – Начальное заполнение – Ввод остатков по металлу и камням.

| 🔶 🔶 📩 Ввод остатков по металлу и камням |   |           |              |               |     |             |  |  |
|-----------------------------------------|---|-----------|--------------|---------------|-----|-------------|--|--|
| Создать                                 |   |           |              |               | Пои | ск (Ctrl+F) |  |  |
| Дата                                    | Ļ | Номер     | Вид остатков | Организация   |     | Склад       |  |  |
|                                         |   | P0000001  | Камни        | ООО "Розница" |     | Салон       |  |  |
| ■ 08.12.2021 10:32:27                   |   | P0000003  | Металл       | ООО "Розница" |     | Салон       |  |  |
| ■ 08.12.2021 10:32:32                   |   | P0000002  | Камни        | ООО "Розница" |     | Салон       |  |  |
| ■ 16.12.2021 14:20:42                   |   | P00000004 | Металл       | ООО "Розница" |     | Салон       |  |  |
| ■ 16.12.2021 14:20:44                   |   | P00000005 | Камни        | ООО "Розница" |     | Салон       |  |  |

При создании нового документа по кнопке Создать или открытии существующего из списка двойным щелчком кнопки мыши будет открыто окно документа.

В шапке документа указывается Организация и Вид остатков.

| 🔶 🔶 🏡 Ввод остатков по металлу и камням: Проведен |                                                     |                     |             |              |        |                    |               |  |  |  |
|---------------------------------------------------|-----------------------------------------------------|---------------------|-------------|--------------|--------|--------------------|---------------|--|--|--|
| Провести и закрыть Записать Провести              |                                                     |                     |             |              |        |                    |               |  |  |  |
| IJ                                                | ₩ Номер: Р00000004 Дата: 16.12.2021 14:20:42        |                     |             |              |        |                    |               |  |  |  |
| Вид (                                             | Вид остатков: Металл Организация: ООО "Розница" 🗸 🖓 |                     |             |              |        |                    |               |  |  |  |
| Ma                                                | гериалы Н                                           | астройки заполнения |             |              |        |                    |               |  |  |  |
| 3                                                 | аполнить 👻                                          | 💐 Помощник при      | своения ИНП |              |        |                    |               |  |  |  |
|                                                   | Ν                                                   | Статус              | Тип металла | Номенклатура | Проба  | Серия номенклатуры | Собственник   |  |  |  |
|                                                   | 1                                                   | Успех               | Золото      | Золото 585   | Au 585 | 200000055909       | ООО "Розница" |  |  |  |
|                                                   | 2                                                   | Успех               | Зопото      | Зопото 585   | Au 585 | 200000055947       | ООО "Розница" |  |  |  |

Ввод данных товаров возможен следующими способами:

• Заполнить – По настройкам заполнения – в табличную часть будет добавлена информация об остатках металла или камней с неприсвоенным ИНП с учетом организации и вида остатков указанных в документе и заполненных отборов на закладке «Настройки заполнения».

Для присвоения ИНП нужно воспользоваться командой «Помощник присвоения ИНП».

| Помощник     | гол | тучения кодо   | в партий ГИИС,    | дмдк                         |                             | ×                                             |
|--------------|-----|----------------|-------------------|------------------------------|-----------------------------|-----------------------------------------------|
| 📙 ОК         |     |                |                   |                              |                             |                                               |
| Получить ИНГ | 1   | Проверить отве | T                 |                              |                             |                                               |
| Ν            | (   | Статус         | ИНП               | Наименование                 | Наименование полное         |                                               |
| 1            | 1   |                |                   | Бриллиант серия 200000056210 | Бр Кр 57А 1.2 4/5 (120-200) |                                               |
| 2            | 2   | Успех          | 6432100032117739  | Бриллиант серия 200000056227 | Бр Кр 57А 3.0 3/4 (7-10)    |                                               |
|              |     |                |                   |                              |                             |                                               |
|              |     |                |                   |                              |                             |                                               |
|              |     |                |                   |                              |                             |                                               |
|              |     |                |                   |                              |                             |                                               |
|              |     |                |                   |                              |                             |                                               |
|              |     |                |                   |                              |                             |                                               |
|              |     |                |                   |                              |                             | <u>,                                     </u> |
| Всего парт   | ий: | 2              | зарегистрировано: | 1 ожидающих ответа:          | О с ошибками:               | D                                             |

В открывшемся окне отображается список партий и результат их регистрации в системе ГИИС ДМДК.

При нажатии кнопки «Получить ИНП» производится отправки информации о партиях по строкам с не заполненным статусом запроса и с статусом «Ошибка», по строкам с статусом «Ожидание ответа» будет произведена проверка наличия результата ответа от сервиса ГИИС ДМДК на ранее отправленный запрос.

При нажатии кнопки «**Проверить ответ**» по строкам с статусом «Ожидание ответа» будет произведена проверка наличия результата ответа от сервиса ГИИС ДМДК на ранее отправленный запрос.

В случае успешной отправки данных статус запроса будет заполнен значением «Успех».

В случае возникновения ошибки статус запроса будет заполнен значением «Ошибка», а в колонке «Описание ошибки» будет заполнено описание возникшей ошибки. Для просмотра подробного описания информации о ошибке нужно нажать «Подробнее см. <u>в журнале</u> регистрации.»

После завершения обмена данными с сервисом ГИИС ДМДК нажимаем кнопку «ОК».

Важно!!! Менять данные по строкам табличной части «Товары» с присвоенным ИНП нельзя.

## 20.9. ПРИСВОЕНИЕ УИН ОСТАТКАМ

## Документ «Присвоение УИН остаткам»

Документ служит для отражения факта привязки УИН (уникальный идентификационный номер) полученного из системы ГИИС ДМДК к серии номенклатуры в разрезе ранее созданных агрегированных партий. Присваивать УИН можно номенклатуре с видом «Ювелирное изделие» и «Металл» с присвоенной серией и полученным не в результате скупки товаров.

Список документов можно открыть из раздела ГИИС ДМДК – Начальное заполнение – Присвоение УИН остаткам.

| 🔶 🔶 📩 Присе         | оение УИН оста | аткам       |         |                   |                  |            | <i>ତ</i> : ×      |
|---------------------|----------------|-------------|---------|-------------------|------------------|------------|-------------------|
| Создать 🔊 😢         | 🗊 🔒 Печать 🗸   |             |         |                   | Поиск (Ctrl+F)   |            | х Q - Еще -       |
| Дата                | ↓ Номер        | Организация | Склад   | Количество позици | Й                |            |                   |
|                     |                |             |         | не отправленных   | ожидающих ответа | с ошибками | с присвоенным УИН |
| 24.10.2021 15:53:00 | TE0000021      | Тест        | Розница |                   |                  |            | 1                 |
|                     | TE0000022      | Тест        | опт     |                   |                  |            | 3                 |
| 24.10.2021 16:17:00 | TE0000023      | Тест        | опт     |                   |                  | 1          |                   |
| 24.10.2021 16:41:03 | TE0000024      | Тест        | тпо     |                   |                  |            | 1                 |
|                     | TE0000025      | Тест        | Розница |                   |                  |            | 1                 |
|                     | TE0000026      | Тест        | опт     |                   |                  |            | 1                 |
|                     | TE0000027      | Тест        | опт     |                   |                  |            | 1                 |
| 24.10.2021 18:05:36 | TE0000028      | Тест        | опт     |                   |                  |            |                   |
| 25.10.2021 9:09:21  | TE0000029      | Тест        | опт     |                   |                  |            | 4                 |

При создании нового документа по кнопке Создать или открытии существующего из списка двойным щелчком кнопки мыши будет открыто окно документа.

В шапке документа указывается Организация, Склад и Вариант выгрузки данных о вставках.

| Провести и закрыть Записать Пров               | вести 😢 [          | 📔 🖶 Печ  | ать 🔻        |           |                  |                  | Еще   |
|------------------------------------------------|--------------------|----------|--------------|-----------|------------------|------------------|-------|
| Номер: Р00000014 Дата: 09.12.2021 13:          | :06:36             |          |              |           |                  |                  |       |
| Организация: ООО "Розница"                     |                    |          |              | - 🗗 Скла  | д: Салон         |                  | - t   |
| Данные о вставках выгружаем: по классификатору | обезличено         | ?        |              |           |                  |                  |       |
| Товары Настройки заполнения Дополнительн       | 0                  |          |              |           |                  |                  |       |
| Заполнить - Подбор - Проверить камни           | и по классификатор | у 🛐 Пон  | казать 🔹 [   | 🐧 Помощни | к присвоения УИН |                  |       |
| N Статус запроса Номенклатура                  | Характеристика но  | ме Харак | теристика но | менкла    | Серия номенклату | ИНП              | УИН   |
| 1 Б-24037 Браслет (А                           | 145 Бр 0,682Сt /5  | 145 E    | р Кр 57А 0,6 | 82Ct 4/5  | 200000014166     | 6432100008789220 |       |
| 2 Зп-34001 Запонки (                           | 2 Бр Кр 57А 0,336  | Ct /5    |              |           | 200000014180     | 6432100008789220 |       |
|                                                |                    |          |              |           |                  |                  |       |
|                                                |                    |          |              |           | _                |                  |       |
| Найдены ошибки по следующим камням:            |                    |          |              |           |                  |                  |       |
| Добавить 🛧 🔸                                   |                    |          |              |           |                  |                  | Еще - |
| Камень                                         | Форма огранки      | Группы   |              | Рассев    | Количество       | Bec              |       |
|                                                |                    | цвета    | чистоты      |           |                  |                  |       |
| Бриллиант                                      | Кр 57А             | 4        | 5            | 200-400   | 145              |                  | 0,682 |

Выгрузка информации о камнях в изделии

- Если предполагается движение товаров между юридическими лицами, то данные о вставках выгружаем по классификатору. Данные о вставках в изделиях должны быть заполнены в соответствии с классификатором. Если есть ошибки заполнения в самом классификаторе будет показан помощник заполнения классификаторов камней. Если есть ошибки в учетных данных будут выведены строки спецификации из характеристики, где это необходимо поправить, цветом будет выделены ячейки с не заполненными данными или с ошибочно заполненными. Проверка по классификатору производится при всех видах заполнения документа, при нажатии кнопки «Проверить камни по классификатору» и перед открытием помощника присвоения УИН
- Если предполагается продажа физическим лицам, то данные о вставках выгружаем обезличено. Проверка по классификатору не производится.

Ввод данных товаров возможен следующими способами:

- Заполнить По настройкам заполнения в табличную часть будет добавлена информация об остатках изделий с неприсвоенным УИН в разрезе ИНП с учетом организации и склада указанных в документе и заполненных отборов на закладке «Настройки заполнения».
- Подбор По артикулу / по штрихкоду в табличную часть будет добавлена информация об изделиях с неприсвоенным УИН в разрезе ИНП с учетом организации и склада указанных в документе и подобранных через специальные формы подбора.

Для присвоения УИН нужно воспользоваться командой «Помощник присвоения УИН». Присвоение происходит в два этапа:

• Получение УИН – отображается, если у организации недостаточно свободных (не использованных) УИН в разрезе ранее полученных ИНП.

| ☆ Присв       | оение УИН ост     | аткам ТЕ000     | 0034 от 02.1     | 1.2021 9:19:36                          | Î I                  | $\Box \times$ |
|---------------|-------------------|-----------------|------------------|-----------------------------------------|----------------------|---------------|
| Получение     | необходимого      | количества УИ   | 1H               |                                         |                      |               |
| > Показать    | доп.настройки дл  | ія отправки дан | ных              |                                         |                      |               |
| Запросить У   | ИН в ГИИС ДМДК    | Проверить на    | личие ответа     | Удалить запросы с о                     | ошибками             |               |
| Показать: 💿 в | все 🔘 получено УИ | Н 🔘 ожидает отв | зета 🔵 с ошибка  | ми присвоения                           |                      |               |
| Кол-во УИН    | ИНП               | Статус запроса  | Ид запроса полу  | чения УИН                               | Описание             | ошибки        |
| 5             | 6432100005761453  | Успех           | 659411c3-53fb-4c | 76-bd7c-15ea0cfd08df                    |                      |               |
|               |                   |                 |                  |                                         |                      |               |
| Итоги запро   | сов по получению  | УИН             |                  |                                         |                      |               |
| Получено УИН  | : 5               | ожидает ответа: | 0                | с ошибками присвоени<br>Закрыть Перейти | ія:<br>і к присвоені | 0<br>ию УИН   |

По команде «Запросить УИН в ГИИС ДМДК» отправляются запросы (в одном запросе не более 1000 штук) на получение массива УИН из ГИИС ДМДК в разрезе ранее полученных ИНП. УИН запрашивается на организацию. Результаты запросов отображаются в таблице. В ситуации, когда за отведенное время не удалось получить результат запроса от ГИИС ДМДК, можно сделать повторный запрос используя команду «Проверить наличие ответа». По результатам с ошибками после выяснения причин, можно удалить запросы из таблицы при помощи команды «Удалить запросы с ошибками».

После получения необходимого количества УИН можно перейти к следующему этапу нажав кнопку «**Перейти к присвоению УИН**».

| Отправить информ | ацию о присвоении УИН | Проверить наличие  | е ответа         |           |                 |        |
|------------------|-----------------------|--------------------|------------------|-----------|-----------------|--------|
| Статус запроса   | а Номенклатура        | Серия номенклатуры | УИН              | № запроса | Описание ошибки | ИНП    |
| 1 Успех          | 1340050894р Кольцо    | 200000000893       | 6432100005761354 |           |                 | 643210 |
| 2 Успех          | 1340050894р Кольцо    | 200000000909       | 6432100005761369 |           |                 | 643210 |
| 3 Успех          | 1340050894р Кольцо    | 200000000916       | 6432100005761378 |           |                 | 643210 |
| 4 Успех          | 1340050894р Кольцо    | 200000000923       | 6432100005761380 |           |                 | 643210 |
| 5 Veney          | 1340050894р Кольцо    | 200000000930       | 6432100005761396 |           |                 | 643210 |
| 5 JULEX          |                       |                    |                  |           |                 |        |
|                  |                       |                    |                  |           |                 |        |

Присвоение УИН происходит автоматически из списка ранее полученных в разрезе ИНП. При нажатии кнопки **«Отправить информацию о присвоении УИН»** происходит отправка данных о присвоенных УИН в сервис ГИИС ДМДК. Результат отправки отображается в колонках «Статус запроса» и «№ запроса». По позициям, ожидающим ответа можно воспользоваться командой «Проверить наличие ответа» для уточнения статуса запроса. В ситуации, когда статус запроса «Ошибка», требуется внести исправления в отправляемые данные или уточнить информацию в ГИИС ДМДК, после чего отправить данные повторно. Если результат присвоения успешный, нужно сохранить данные в документ командой «Сохранить в документ».

## 20.10. РАЗВЕСКА УИН

#### Документ «Развеска УИН»

Документ служит для отражения факта развески бирок с УИН (уникальный идентификационный номер) на изделия.

Список документов можно открыть из раздела ГИИС ДМДК – Начальное заполнение – Развеска УИН.

| ← → ☆ Pa:            | веска УИН | I             |                  |               | €? <b>:</b> × |
|----------------------|-----------|---------------|------------------|---------------|---------------|
| Создать              |           |               | Пои              | ск (Ctrl+F)   | × Q • Еще •   |
| Дата ↓               | Номер     | Организация   | Склад            | Ответственный | Комментарий   |
| ■ 01.11.2021 8:48:56 | P0000002  | ООО "Розница" | Основной Розница | Администратор |               |
| 💷 10.11.2021 8:49:12 | P00000003 | ООО "Розница" | Основной склад   | Администратор |               |
|                      | P00000001 | ООО "Розница" | Салон            | Администратор |               |

При создании нового документа по кнопке Создать или открытии существующего из списка двойным щелчком кнопки мыши будет открыто окно документа.

В шапке документа указывается Организация, Склад.

| ← →          | Разве         | еска УИН: Новый *        |        |                         |                    |                  |            |     |
|--------------|---------------|--------------------------|--------|-------------------------|--------------------|------------------|------------|-----|
| Провести и   | закрыть       | Записать Провест         | и      |                         |                    |                  |            |     |
| 🔳 Номер:     |               | Дата: 25.11.2021 16:44:3 | 33 🗎   |                         |                    |                  |            |     |
| Организация: | 000 "Розни    | ца"                      |        | • 🗗 Скл                 | ад: оптовый        |                  |            |     |
| 🗌 Печать бир | оок ? 🖨 на    | астройки                 |        |                         |                    |                  |            |     |
| Товары Н     | астройки запо | лнения Дополнительно     |        |                         |                    |                  |            |     |
| Заполнить    | •             |                          |        |                         |                    |                  |            |     |
| Ν            | Развесили     | Номенклатура             | Размер | Характеристика номенкл  | Серия номенклатуры | УИН              | Количество | Bec |
| 1            |               | 321 Кольцо (Аи 585)      |        | 1 Бриллиант 1,000       | 200000000015       | 6432100005687792 |            |     |
| 2            |               | 456 Колье (Аи 585)       |        | 2 Бриллиант 0,500 ,1 Из | 200000000022       | 6432100005687982 |            |     |
| 3            |               | 1340050894р Кольцо       | 18.5   | 1 Жемчуг Белый Пугови   | 200000000039       | 6432100005687634 |            |     |
| 4            |               | 2340050894р Серьги       |        | 2 Жемчуг Белый Пугови   | 200000000060       | 6432100005687719 |            |     |

Ввод данных товаров возможен следующими способами:

• Заполнить – По настройкам заполнения – в табличную часть будет добавлена информация об остатках изделий с присвоенным УИН в разрезе ИНП с учетом организации и склада указанных в документе и заполненных отборов на закладке «Настройки заполнения».

Развеска бирок возможна следующими способами:

- Установлен флаг «Печать бирок» Требуется печать бирок с DataMatrix кодом. Сканируем штрихкод с бирки изделия, программа производит поиск этого изделия в табличной части документа, устанавливает флаг «Развесили» и печатает бирку с DataMatrix кодом, которую нужно повесить на это изделие.
- Не установлен флаг «Печать бирок» Готовые бирки с DataMatrix кодом уже есть. Сканируем штрихкод с бирки изделия, программа производит выбор строки с этим штрихкодом в табличной части документа, затем сканируем DataMatrix код с бирки, которую нужно повесить, устанавливается флаг «Развесили». Нужно повесить бирку на изделие.